To sign up your child on Khan Academy, go to khanacademy.org, click on sign up. You will get this screen. Click on enter class code. Enter your class code: CFJZ2XP8. Then click create a new account.

| <page-header><text><text><text><text></text></text></text></text></page-header> | Sign Up   Khan Academy<br>← → C | × +                                                                                                    | 2F                                                                                                    |                                                                                                    |                                                                |               | -<br>\$ | ت<br>(1) |
|---------------------------------------------------------------------------------|---------------------------------|----------------------------------------------------------------------------------------------------|----------------------------------------------------------------------------------------------------|----------------------------------------------------------------------------------------------------|----------------------------------------------------------------|---------------|---------|----------|
| <text><text></text></text>                                                      | Courses 👻                       | Search                                                                                                    | Q                                                                                                    | 🚫 Khan Academy                                                                                           | Donate I                                                       | Login Sign up |         |          |
|                                                                                 |                                 | A work<br>educat<br>anyone<br>100% 1<br>Join Khan Aca<br>with what you<br>something the<br>your progress.<br>By signing up<br>to our <u>Terms o</u> | d class<br>ion for<br>e, anywhere.<br>free.<br>demy to get personalized he<br>fre studying or to learn<br>mpletely new. We'll save all o<br>for Khan Academy, you agree<br>for Khan Academy, you agree<br>at use and Privacy Policy. | Join Khan Academy as a<br>Learner T<br>What is your date of birth<br>Month U Day<br>Learner<br>Aready to | aacher Parent<br>2<br>• Year •<br>class code<br>extensiscount? |               |         |          |

Once you have signed up your child on Khan Academy, follow these instructions on how to get to the assignments.

When you log in, this screen will pop up. Khan Academy will NOT let you continue unless you pick the grade. You may pick the grade that you feel best describes your child. Keep in mind if you want your child to practice any other subject, you should pick their academic grade level.

| 🖪 Channel videos - YouTube Studio 🗙 🛛 👹                | Weebly 🗙 🔮 Dashboa                                | rd   Khan Academy × +             |                                               | - a ×                                                |
|--------------------------------------------------------|---------------------------------------------------|-----------------------------------|-----------------------------------------------|------------------------------------------------------|
| ← → C 🔒 khanacademy.org/pro                            | file/kaid_225801630886186269908328/courses        |                                   |                                               | 아 ☆ 🌒 ፤                                              |
| COVID-19 school closure resources:<br>help us respond. | : <u>Daily schedules for students ages 2-18</u> & | k <u>remote learning resource</u> | 5. Want to help us help others? We are a nonp | rofit. Please consider making a donation to $\times$ |
| Courses - Sea                                          |                                                   | 🔿 Khan Aca                        | demv                                          |                                                      |
|                                                        |                                                   | Personalize Khan                  | Academy                                       |                                                      |
|                                                        |                                                   | T GIOGINALEO TUIGI                | ,                                             |                                                      |
| Tes                                                    | ster S                                            |                                   | - <b>A</b> .                                  | Edit Profile                                         |
| Picka                                                  | a userna                                          | What grade are                    | you in?                                       | 0000000000                                           |
|                                                        |                                                   | We'll gather the right l          | issons for you                                |                                                      |
| MY STUFF                                               |                                                   |                                   |                                               |                                                      |
|                                                        | K-8                                               | High school                       | College / adult learner                       |                                                      |
| Courses                                                | ○ Kindergarten                                    | ○ 9th grade                       | Community college                             |                                                      |
| MY ACCOUNT.                                            | <ul> <li>○ 1st grade</li> </ul>                   | <ul> <li>10th grade</li> </ul>    | <ul> <li>1st year university</li> </ul>       |                                                      |
| MTACCOORT                                              | O 2nd grade                                       | <ul> <li>11th grade</li> </ul>    | O 2nd year university                         |                                                      |
| Progress                                               | <ul> <li>3rd grade</li> </ul>                     | 12th grade                        | <ul> <li>3rd year university</li> </ul>       |                                                      |
| Profile                                                | 4th grade                                         |                                   | 4th year university                           |                                                      |
| Tronic                                                 | <ul> <li>5th grade</li> </ul>                     |                                   | Grad school                                   |                                                      |
| Teachers                                               | 6th grade                                         |                                   | <ul> <li>Adult learner</li> </ul>             |                                                      |
|                                                        | <ul> <li>7th grade</li> </ul>                     |                                   | <ul> <li>Other</li> </ul>                     |                                                      |
|                                                        | <ul> <li>8th grade</li> </ul>                     |                                   |                                               |                                                      |
|                                                        |                                                   |                                   |                                               |                                                      |
|                                                        |                                                   |                                   |                                               |                                                      |
|                                                        |                                                   |                                   |                                               |                                                      |
|                                                        |                                                   |                                   |                                               | ×                                                    |
|                                                        |                                                   | Ste                               | <b>1 of 2</b> • 0 Choose a grade to continue  |                                                      |
|                                                        |                                                   |                                   |                                               |                                                      |
|                                                        |                                                   |                                   |                                               |                                                      |
|                                                        |                                                   |                                   |                                               |                                                      |
| Type here to search                                    | o 🛱 🔒 📮                                           | I 💿 🔽 📉                           | •                                             | ∧ 🐜 🚓 🕼 🜵 💣 1027 PM                                  |

It will also require you to pick a course for your child to "practice". You only need to pick one and your child does NOT have to complete the practice for this course. I recommend picking something not related to reading like a math or science course.

| $\leftrightarrow$ $\rightarrow$ $\mathcal{C}$ $\triangleq$ khanacademy.org/profile/kaid_2 | 25801630886186269908328/courses               |                                                     | 야 ☆ 🚯 :                                     |
|-------------------------------------------------------------------------------------------|-----------------------------------------------|-----------------------------------------------------|---------------------------------------------|
| COVID-19 school closure resources: <u>Daily sc</u><br>help us respond.                    |                                               |                                                     |                                             |
| Courses • Search                                                                          | Q Khan                                        | Academy                                             | Donate Tester Student                       |
| < / $>$                                                                                   | Personalize K                                 | han Academy                                         |                                             |
| Tester S<br>Piska userna                                                                  | What courses can<br>Choose 4-5 and we'll gath | we help you learn?<br>er the right lessons for you. |                                             |
| MY STUFF                                                                                  | Math                                          | See all (32)                                        |                                             |
| MYACCOUNT                                                                                 | 6th grade     Arithmetic                      | See all (10)                                        |                                             |
| Progress                                                                                  | Grammar                                       | Jee all (10)                                        |                                             |
| Teachors                                                                                  | Computing                                     | See all (4)                                         |                                             |
| i cocrici a                                                                               | Computer programming                          |                                                     |                                             |
|                                                                                           | Science                                       | See all (13)                                        |                                             |
|                                                                                           | No courses match your grade. See all (13)     |                                                     |                                             |
|                                                                                           | Economics and finance                         | See all (5)                                         | •                                           |
|                                                                                           | Back                                          | Step 2 of 2 • • Choose 1 course to continue         |                                             |
|                                                                                           |                                               |                                                     |                                             |
| 🗄 🔎 Type here to search                                                                   | o 🗏 🔒 🖬 🧿 🗗 🖸                                 | · 💶 🤌                                               | ^ 1028 PM → Ø. 4 d <sup>4</sup> 3/28/2020 ₹ |

In the top right corner, you can click where you see the name you chose. Here you can see your notifications, learner home, settings, help, and log out. Make sure you click on learner home.

| Donate            | Tester Studen |  |
|-------------------|---------------|--|
| Notifications · 1 | >             |  |
| Learner home      |               |  |
| Settings          |               |  |
| Help              |               |  |
| Log out           |               |  |

Once you are in the learner home, you want to make sure you click on assignments. Here, you can see all upcoming assignments, the class they have been assigned for, due date and time (assignments will be due the following Monday at 9 am), and status.

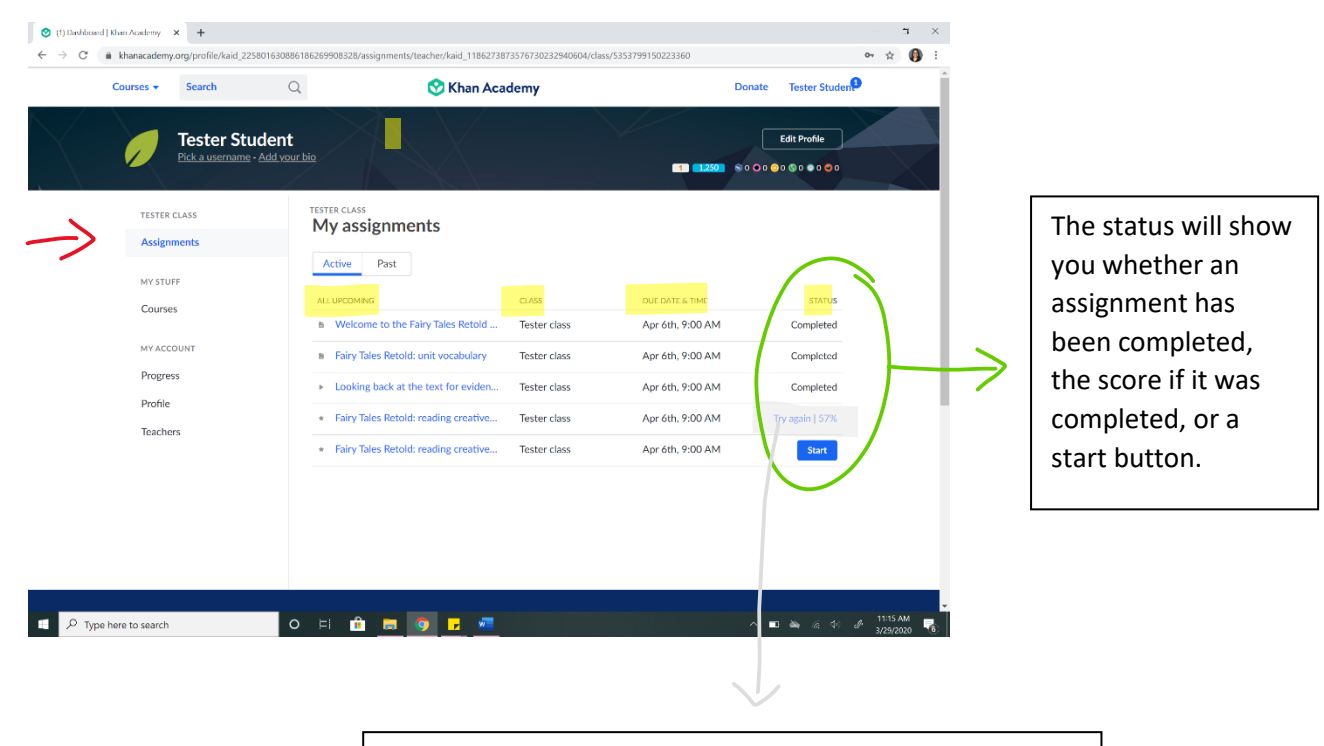

If you or your child is NOT happy with the score, they may try again as many times as they wish. This score will show whether they truly understand the content, so I kindly ask that you do not give your child the answers.